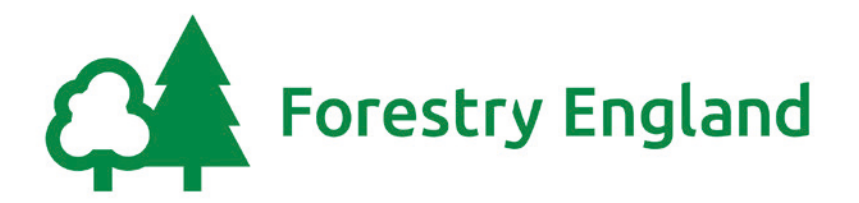

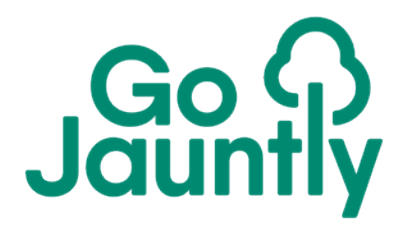

# Westonbirt Arboretum's Silk Wood digital walking trail - how to access guide

## 1. Download Go Jauntly

iphone users can download Go Jauntly from the Apple App Store.Android users can find it on the GooglePlay store. It is free to download on both.

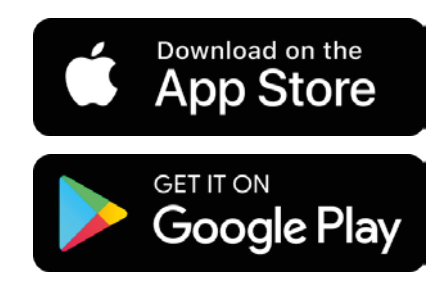

#### 2. Sign up to the free version of the app

After opening the app for the first time, it may prompt you to sign-up to a paid subscription. This can be skipped, or dismissed.

#### 3. Open the trail

Using the **search** function within the app, type '**Westonbirt**' and this should bring up '**Westonbirt Arboretum's Silk Wood**'.

Alternatively, open the camera on your phone to **scan the QR code** (below). Open in the app to launch the trail.

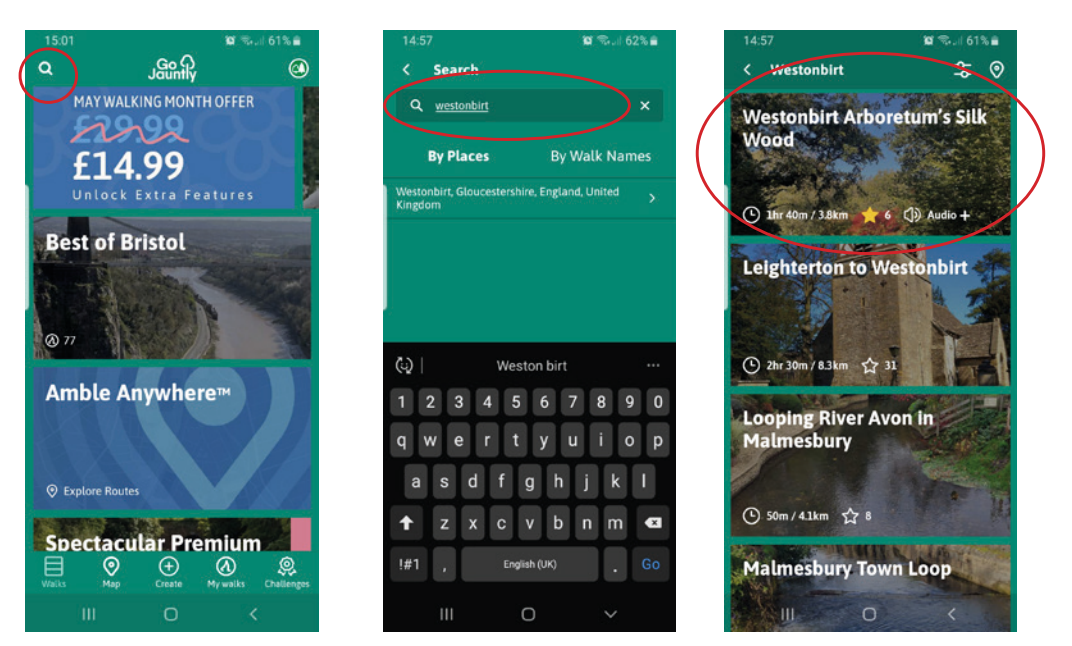

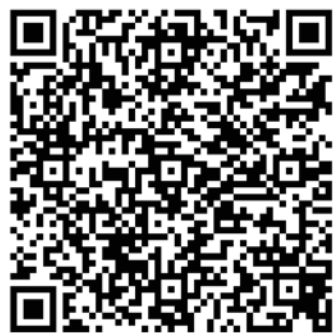

#### 4. Download the trail for offline use

- Open the trail and tap the three dots (bottom right)
- Tap 'Offline Trail' to download

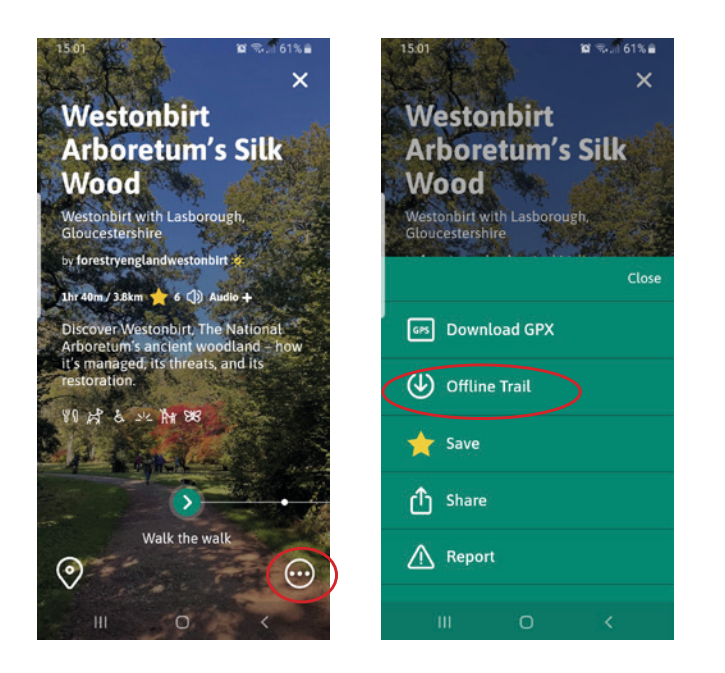

# 5. Launch the downloaded trail

- Use back buttons to go back to the app Home screen
- Tap 'My Walks' (bottom menu)
- Tap 'Downloaded' (top right menu)
- Tap 'Westonbirt Arborteum's Silk Wood' to launch the offline trail

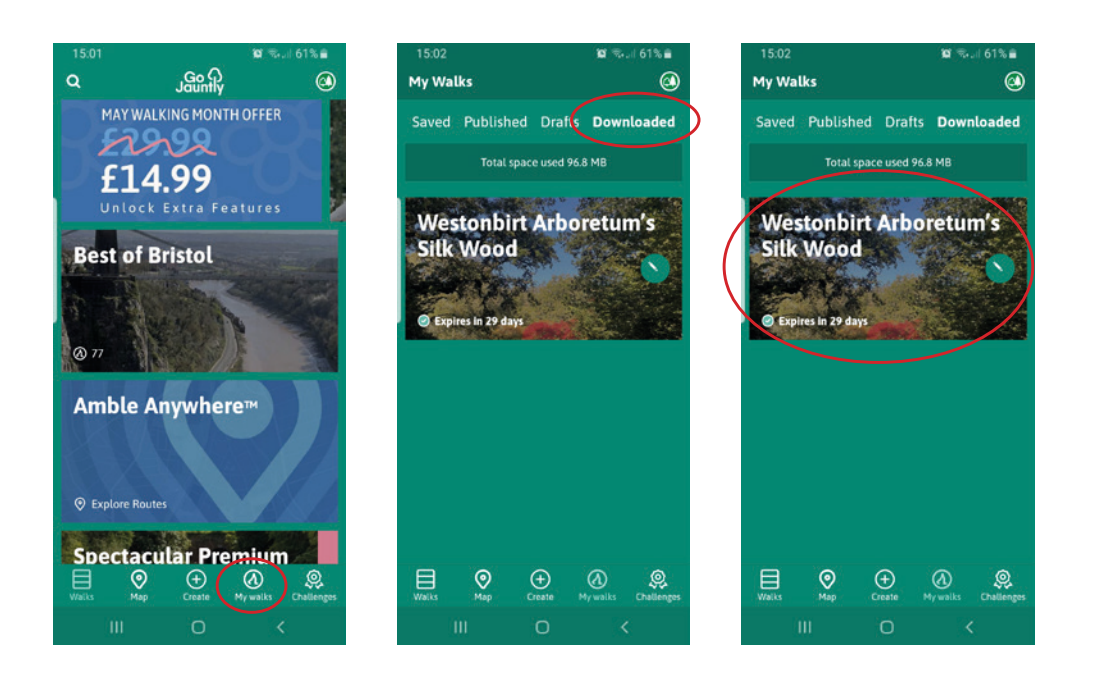

## 6. Navigating the trail

- Swipe left to navigate the steps - these will help navigate you along

- Tap the '**pin**' icon (bottom left) to view your progress on the map, tap the '**x**' to close

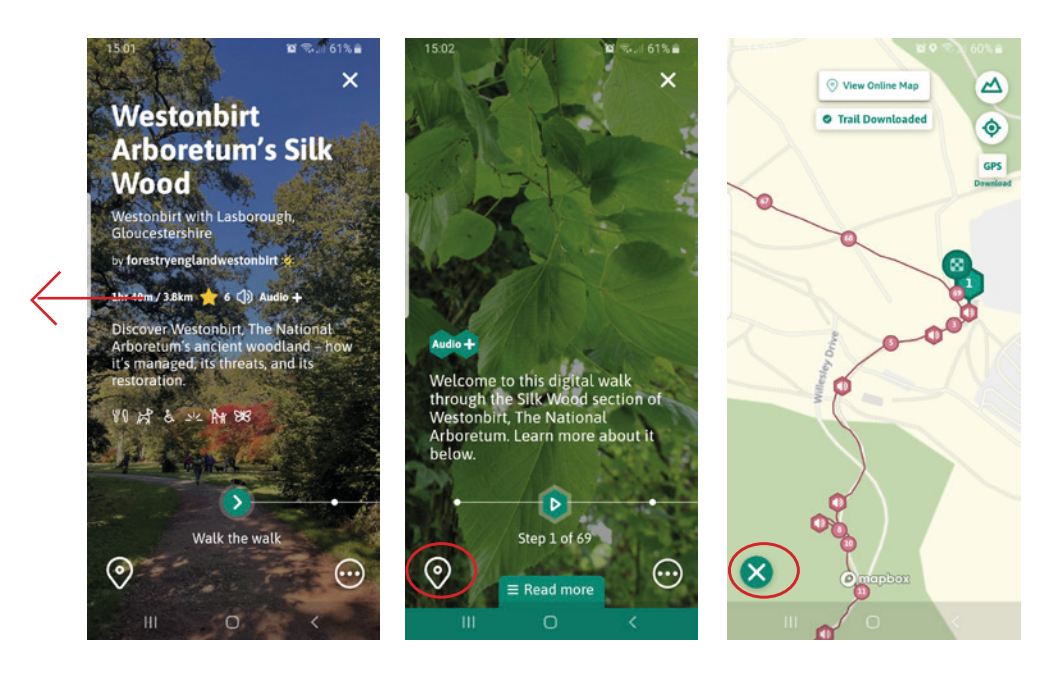

- At each stop tap the 'Read More' (bottom centre) to learn more by scrolling

- Tap the 'x' (top right of this panel) to close, or tap in the gap above

- At each information point with 'Audio +' shown, tap on the green 'play' button to listen to the audio transcript of the information panel. Tap again to pause.

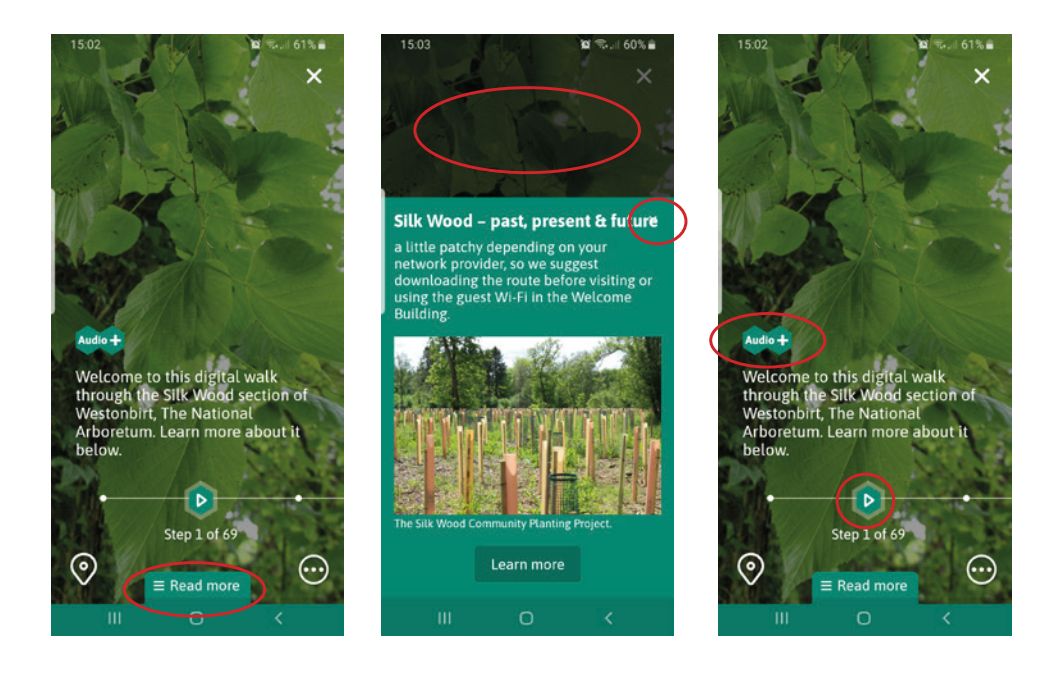

**Top Tips** - Download using the Welcome Building Wifi before you go. Bring headphones to enjoy the audio. Don't worry if you go off track, the app will guide you back. Walk at your own pace - and revisit any time to complete.